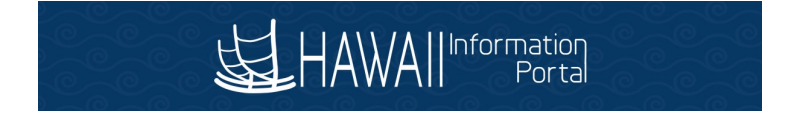

## How to Change Your Address

## Log into the Hawaii Information Portal through https://myuh.hawaii.edu/

To enter or update your address Information, click on the Employee Profile menu tile.

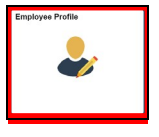

| HAWAII Information<br>Portal | ▼ Employee Self Service  | ♠ ९ ٣ ≡ 🥑        |
|------------------------------|--------------------------|------------------|
| Direct Deposit               | Pay Statements and Taxes | Employee Profile |
|                              | Last Pay Date 08/04/2017 |                  |

Addresses

The information page will open. There you will see the detail lines of your **Home** and **Mailing** address information. Note: You must have a home address, it is required as this is the address printed on your pay statement and W-2. Your mailing address is *optional*.

|   | < Employee Self-Service                      | Personal Details                       |  | ٢ |
|---|----------------------------------------------|----------------------------------------|--|---|
|   | Jane Aloha<br>Environmental Health Spclt III |                                        |  |   |
| < | Addresses                                    | Addresses                              |  |   |
| 0 | Contacts                                     | Home Address                           |  |   |
|   |                                              | 123 Aloha Street<br>Honolulu, HI 96816 |  | > |
|   |                                              | Mailing                                |  |   |
|   |                                              | No data exists. Add Mailing Address    |  |   |

To update the Home address, click anywhere on the **Home** address line. A pop-up window will appear. Enter or update your **Home** address information within the fields then click Save.

| Home Address                                                                  |                                                                                                    |       |
|-------------------------------------------------------------------------------|----------------------------------------------------------------------------------------------------|-------|
| 123 Aloha Street<br>Honolulu, HI 96816                                        | Curren                                                                                                    | ent > |
| Cancel                                                                        | Address                                                                                                    | Save  |
| Change As O<br>Address Type<br>Country<br>Address 1<br>Address 2<br>Address 3 | This payroll address will be used only as your address displayed on your pay statements and for official W2 purposes.  10/24/2018  Home United States  123 Aloha Street |       |
| City                                                                          | Honolulu                                                                                                    |       |
| State                                                                         | Hawaii Q                                                                                                    |       |
| Posta                                                                         | 96816                                                                                                    |       |
| County                                                                        |                                                                                                    |       |

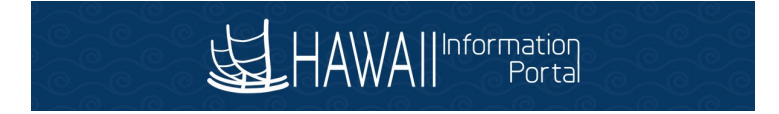

Add Mailing Address

To enter a mailing address, click on the **mailing** address button to open the mailing address information fields. Enter or update your **mailing** address information within the fields, then click save.

| *Please note: | If you have no mailing address, you may leave blank. |
|---------------|------------------------------------------------------|
| Mailing       |                                                      |
|               |                                                      |

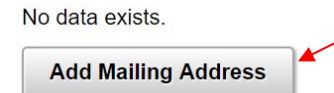

| Cancel |              | Address       |   | Save |
|--------|--------------|---------------|---|------|
|        | Change As Of | 10/24/2018    |   |      |
|        | Address Type | Mailing       |   | _    |
|        | Country      | United States | Q |      |
|        | Address 1    |               |   |      |
|        | Address 2    |               |   |      |
|        | Address 3    |               |   |      |
|        | City         |               |   | _    |
|        | State        |               | Q |      |
|        | Postal       |               |   |      |
|        | County       |               |   |      |
|        |              |               |   |      |
|        |              |               |   | Ţ    |

## To log off system:

 $_{\circ}$  To log off Click on the Action Menu

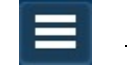

• Click on the Sign Out link

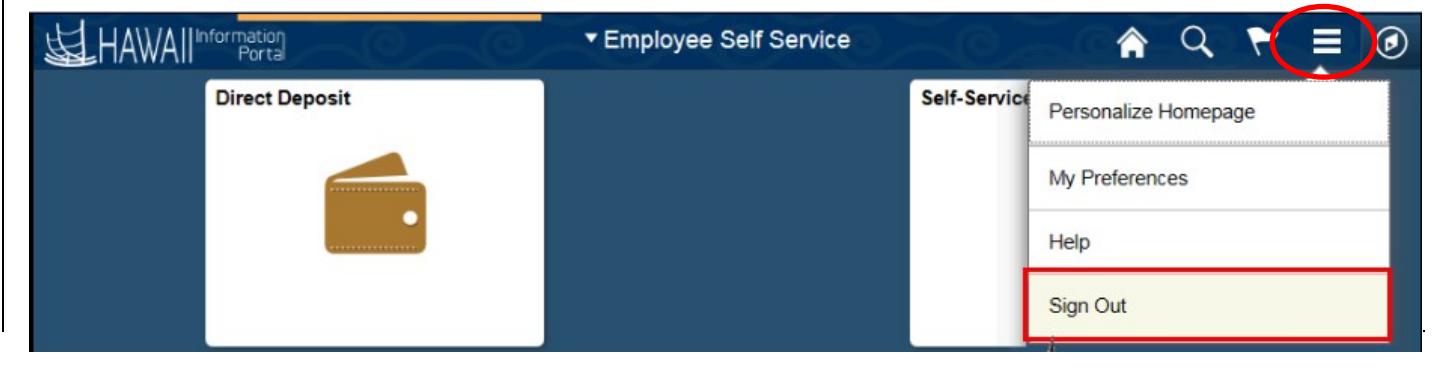